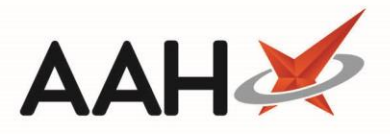

## Moving an Entire Order to Goods In from the Outbox

- 1. From the Ordering Manager, click the *Outbox* tab.
- 2. The *Outbox* tab contents display, with recently sent orders in the grid.

| ProScript Connect <b>▼</b> | Search (CTRL+S)                                                            |           | + Q                    |                      | 🖪   Responsible Pharmacist Victoria Smith   User The Supervisor | - 🗆 🗙    |
|----------------------------|----------------------------------------------------------------------------|-----------|------------------------|----------------------|-----------------------------------------------------------------|----------|
| 13 April 2018 17:17        |                                                                            |           |                        |                      |                                                                 |          |
| My shortcuts 🕇             | Search Ordering                                                            | Manager X |                        |                      |                                                                 |          |
| Reprints<br>F6             |                                                                            |           |                        |                      |                                                                 |          |
| Redeem Owings              | Order Pad Outbox Goods In Order History                                    |           |                        |                      |                                                                 |          |
| Overdue Scripts            | F1 - Re-transmit F2 - Move Entire Order(s) To Orderpad F3 - Move Entire Or |           |                        | F3 - N               | love Entire Order(s) To GoodsIn F4 - Print Order(s) Stock Card  |          |
| F8<br>Ordering             | F10 - Show Transmission Logs                                               |           |                        |                      |                                                                 |          |
| F7<br>MDS Scripts Due      | Supplier All (25)                                                          |           |                        |                      |                                                                 |          |
| MDS Scipts Due             | Order Date                                                                 | Supplier  | Order Reference        |                      | Description                                                     | Quantity |
| MDS<br>F11                 | 20/03/2018 15:42                                                           | AAH1      | AAH10000000C FAIL      | ED 🔺                 | AMOXICILLIN SUSP 250MG/5ML 100ML (100)                          | 15       |
| Stock                      | 22/08/2017 14:47                                                           | AVB       | AVB00000000 FAIL       | ED                   | Chlorphenamine 2mg/5ml oral soln (150ml) VIRTUAL GENERIC        | 31       |
| RMS                        | 22/08/2017 14:50                                                           | AVB       | AVB00000000 FAIL       | ED                   | Clonidine 25mcg tabs (112) SANDOZ                               | 2        |
| Ctrl R                     | 24/08/2017 15:41                                                           | AVB       | A' SENDING (TIMED OU   | ர                    | Co-codamol 15mg/500mg caps (100) GALEN                          | 2        |
| SDM<br>Ctrl M              | 31/08/2017 09:54                                                           | AVB       | A' SENDING (TIMED OU   | Л                    | HALLS CITRUS SF 20 1                                            | 3        |
| EPS R2                     | 31/08/2017 12:12                                                           | AVB       | A' SENDING (TIMED OU   | <mark>ர</mark> =     | Paracetamol 10mg suppos (1) SPECIAL ORDER                       | 1        |
| MLP                        | 11/09/2017 14:53                                                           | AVB       | A' SENDING (TIMED OUT) |                      | Paracetamol 20mg suppos (1) SPECIAL ORDER                       | 1        |
|                            | 12/09/2017 08:52                                                           | AVB       | A' SENDING (TIMED OU   | ர                    | Temazepam 20mg tabs (28) AAH                                    | 5        |
| MUR                        | 13/02/2018 16:25                                                           | НОТ       | HOT00000000 FAIL       | ED                   | Temazepam 20mg tabs (28) ALMUS                                  | 21       |
| Self Service Portal        | 02/10/2017 15:07                                                           | OTD       | OTD00000000 FAIL       | ED                   |                                                                 |          |
| Ctrl I<br>Support Centre   | 12/09/2017 15:13                                                           | SAN       | SAN00000000 FAIL       | ED                   |                                                                 |          |
|                            | 25/01/2018 11:17                                                           | SNI       | SNI000000000 FAIL      | ED                   |                                                                 |          |
| NMS                        | 25/01/2018 11:23                                                           | SNI       | SNI000000000 FAIL      | ED                   |                                                                 |          |
| MDS Prep                   | 27/11/2017 09:38                                                           | TST       | TST000000000 FAIL      | ED                   |                                                                 |          |
|                            | 27/11/2017 09:51                                                           | TST       | TST000000000 FAIL      | ED                   |                                                                 |          |
|                            | 19/02/2018 14:42                                                           | TST       | TST000000000 FAIL      | ED 👻                 |                                                                 |          |
|                            | Number of Order(s): 25                                                     |           |                        | Number of Line(s): 9 |                                                                 |          |

- 3. Highlight the order(s) you want to move to Goods In.
- 4. Press [F3 Move Entire Order(s) to GoodsIn].
- 5. The order is removed from the *Outbox* and sent to *Goods In*.

## **Revision History**

| Version Number | Date             | Revision Details | Author(s)            |
|----------------|------------------|------------------|----------------------|
| 1.0            | 11 December 2019 |                  | Joanne Hibbert-Gorst |

## **Contact us**

For more information contact: **Telephone: 0344 209 2601** 

Not to be reproduced or copied without the consent of AAH Pharmaceuticals Limited 2019.